## ?Õ $\tilde{O}$ #; $\tilde{O}$ : $\tilde{O}$ : $\tilde{O}$ : $\tilde{C}$ ; $\tilde{C}$ ; $\tilde{C}; \tilde{C}; \tilde{C}; \tilde{C}; \tilde{C}; \tilde{C}; \tilde{C}; \tilde{C}; \tilde{C}; \tilde{C}; \tilde{C}; \tilde{C}; \tilde{C}; \tilde{C}; \tilde{C}; \tilde{C}; \tilde{C}; \tilde{C}; \tilde{C}; \tilde{C}; \tilde{C}; \tilde{C}; \tilde{C}; \tilde{C}; \tilde{C}; \tilde{C}; \tilde{C}; \tilde{C};$

You'll need your phone for initial setup but afterwards you'll be able to receive calls on Google Voice for MFA purposes.

- 1. In an incognito window, go to voice.google.com
- 2 Click on sign-in at the top right corner of the screen
- 3. Sign in with your

## 7. Click Verif

You have now set up Google Voice. <u>Please follow the instructions to set up the "text or call" option for</u> your MFA method by clicking here.

To get the MFA phone call, make sure that you're logged into Google Voice before logging in to your CMS account. When the phone call comes in, find the green call button at the right side of the Google Voice tab, and click on it to answer the call and verify your login.

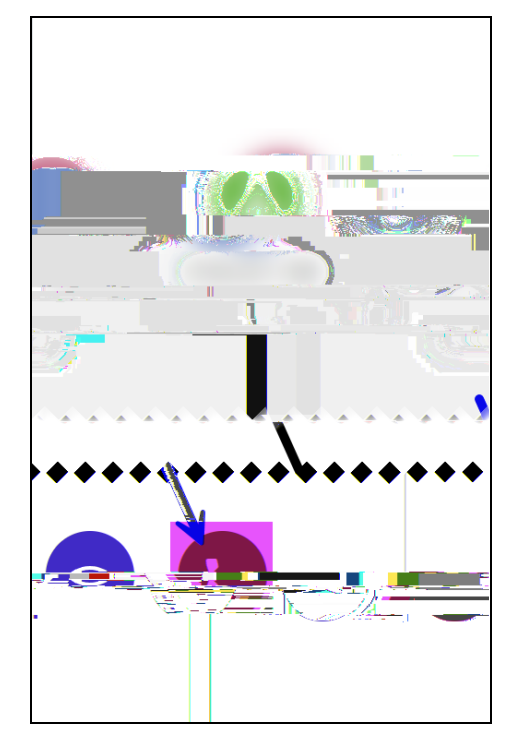